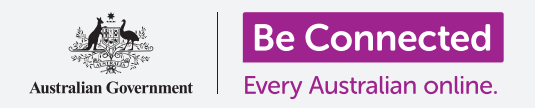

## Máy Apple iPad: Tin nhắn và sự riêng tư

#### Kiểm soát các cảnh báo và tin nhắn trên iPad của quý vị.

Tính năng kiểm soát tin nhắn cho phép quý vị cài đặt iPad sao cho các thông báo và cảnh báo khác không làm phiền quý vị, ví dụ như khi quý vị đang thư giãn với một bộ phim hoặc sách điện tử.

### Quý vị sẽ cần những gì

Trước khi bắt đầu khóa học này, quý vị hãy kiểm tra xem máy iPad của quý vị đã được sạc đầy, bật lên, và hiển thị màn hình **Home** chưa. Phần mềm điều hành máy iPad của quý vị cũng cần được cập nhật.

### Cách chặn những người gọi phiền toái

Quý vị có thể sử dụng tùy chọn **Tin nhắn (Messages)** trong ứng dụng **Cài đặt (Settings)** để chặn những người gọi phiền toái làm phiền quý vị. Nhấn biểu tượng **Cài đặt (Settings)** trên màn hình **Home** để bắt đầu.

- Kéo xuống danh sách ở bên trái và nhấn vào Tin nhắn (Messages).
- Có khá nhiều cài đặt khác nhau cho Tin nhắn (Messages). Nhấn vào cái gọi là Liên lạc Bị chặn (Blocked Contacts).
- Để tìm liên lạc quý vị muốn chặn, nhấn vào Thêm Mới (Add New) để xem những người quý vị có liên lạc.
- Để chặn một trong những liên lạc gửi tin nhắn cho quý vị, gõ tên họ vào trong hộp Tìm kiếm (Search) ở trên cùng, hoặc tìm tên họ trong danh sách và nhấn vào nó.
- Màn hình Liên lạc Bị chặn (Blocked Contacts) lại xuất hiện, và người quý vị đã chặn nằm trong danh sách Bị chặn (Blocked).

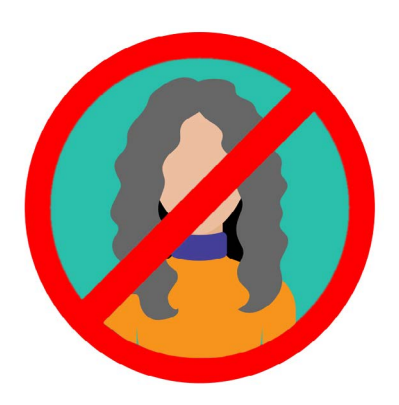

iPad của quý vị có thể chặn tin nhắn từ những người trong danh sách Liên lạc (Contacts) của quý vị

Bây giờ, quý vị sẽ không nhận được tin nhắn, email hoặc cuộc gọi FaceTime từ những người quý vị đã chặn. Nếu máy iPad của quý vị là loại có thể sử dụng thẻ SIM và dữ liệu di động, quý vị sẽ không nhận được các cuộc gọi.

Để chặn thêm liên lạc, nhấn vào Thêm Mới (Add New).

### Máy Apple iPad: Tin nhắn và sự riêng tư

#### Cách bỏ chặn liên lạc

Quý vị có thể bỏ chặn những người quý vị đã đưa vào danh sách **Bị chặn (Blocked)**. Vuốt sang trái tên của người quý vị muốn bỏ chặn. Tên này sẽ trượt sang trái và nút **Bỏ chặn** (**Unblock**) màu đỏ sẽ xuất hiện ở bên phải.

Nhấn Bỏ chặn (Unblock) và người đó sẽ được bỏ chặn ngay lập tức.

#### Sử dụng Đừng làm phiền (Do Not Disturb)

Tính năng Đừng làm phiền (Do not disturb) có thể tạm thời ngăn không cho iPad của quý vị nhận bất cứ tin nhắn hay thông báo nào. Nếu quý vị bật Đừng làm phiền (Do not disturb) lên, iPad của quý vị sẽ không cảnh báo cho quý vị về các email, tin nhắn, thông báo hoặc bất cứ thứ gì cho đến khi quý vị tắt Đừng làm phiền (Do not disturb) đi. Nếu iPad của quý vị có thẻ SIM, nó cũng sẽ không nhận được bất kỳ cuộc gọi nào.

Để bật **Đừng làm phiền (Do not disturb)**, hãy lên danh sách các tùy chọn ở bên trái màn hình và nhấn **Đừng làm phiền (Do not disturb)**.

#### Kích hoạt Đừng làm phiền (Do not disturb)

Ở trên cùng bên phải màn hình, nhấn công tắc Đừng làm phiền (Do not disturb) để di chuyển nó sang phải và chuyển thành màu xanh lá cây. Điều này có nghĩa là Đừng làm phiền (Do not disturb) đang bật lên.

Khi quý vị muốn tắt nó đi, chỉ cần nhấn vào công tắc lần nữa để di chuyển nó sang trái và chuyển sang màu trắng.

#### Đặt lịch Đừng làm phiền (Do not disturb)

Các tùy chọn **Đặt lịch (Scheduled)** giúp quý vị để **Đừng làm phiền (Do not disturb)** tự động bật và tắt vào một thời điểm nhất định mỗi ngày.

- Nhấn vào công tắc bên cạnh Đặt lịch (Scheduled) để xem các tùy chọn. Công tắc sẽ di chuyển sang phải và chuyển thành màu xanh lá cây.
- 2. Nhấn vào chỗ nói Từ/Đến (From/To).
- Một hộp nhỏ gọi là Giờ Yên tĩnh (Quiet Hours) bật lên, và quý vị có thể hẹn giờ để kích hoạt Đừng làm phiền (Do not disturb). Thời gian Từ (From) cần được chọn sẵn.
- Trên bánh xe kéo bên dưới, vuốt lên và xuống để chọn thời gian, sau đó nhấn Đến (To) để nó chuyển thành màu xám. Ở đây, chúng ta chọn 7:00 tối.

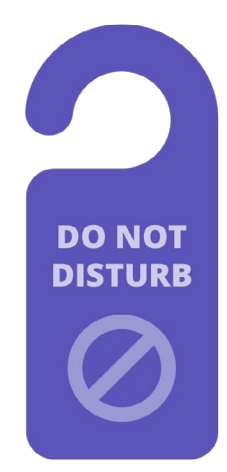

Cài đặt Đừng làm phiền (Do not disturb) trong máy iPad của quý vị ngăn chặn gián đoạn gây ra bởi các cuộc gọi, tin nhắn, thông báo và email

### Máy Apple iPad: Tin nhắn và sự riêng tư

- Lại dùng bánh xe kéo để đặt thời gian quý vị muốn Đừng làm phiền (Do not disturb) tắt đi. Chúng ta chọn 9:00 tối.
- 6. Khi hài lòng với cài đặt của mình, quý vị hãy nhấn vào bất cứ chỗ nào bên ngoài hộp Giờ Yên tĩnh (Quiet Hours) để quay trở về màn hình Đừng làm phiền (Do not disturb). Quý vị có thể thấy thời gian Từ/Đến (From/To) mới của mình ở đây.

# Chuyển Đừng làm phiền (Do not disturb) sang IM LẠNG (SILENCE)

Bây giờ **Đừng làm phiền (Do not disturb)** được cài đặt để hoạt động từ 7:00 tối đến 9:00 tối mỗi ngày, nhưng đó là chỉ khi iPad bị khóa trong khoảng thời gian này.

Nếu quý vị sử dụng iPad trong thời gian từ 7:00 tối đến 9:00 tối, **Đừng làm phiền (Do not disturb)** sẽ cho rằng quý vị muốn nhận các cuộc gọi và tin nhắn.

Để đảm bảo iPad không làm phiền quý vị chút nào khi Đừng làm phiền (Do not disturb) được bật lên:

- Dưới IM LĂNG (SILENCE) quý vị sẽ thấy dấu tích màu xanh dương bên cạnh Trong khi khóa iPhone (While iPad is Locked).
- Nhấn Luôn luôn (Always) và dấu tích màu xanh dương sẽ xuất hiện bên cạnh nó. Điều này có nghĩa là iPad của quý vị sẽ không làm phiền quý vị bất cứ khi nào trong thời gian Đừng làm phiền (Do not disturb) được bật lên.

#### Cho phép bạn bè gọi trong trường hợp khẩn cấp

Nếu iPad của quý vị là loại có thể sử dụng thẻ SIM và dữ liệu di động, quý vị có thể đặt ngoại lệ đối với **Đừng làm phiền (Do not disturb)**, để bạn bè và người thân vẫn có thể liên lạc với quý vị trong trường hợp khẩn cấp.

Trên màn hình cài đặt Đừng làm phiền (Do not disturb), tìm bên dưới ĐIỆN THOẠI (PHONE), để tìm Cho phép Cuộc gọi Từ (Allow Calls From) và Cuộc Gọi Lại (Repeated Calls).

Quý vị có thể khám phá các tùy chọn này thêm một chút, hoặc quý vị luôn có thể quay lại chúng sau này.

#### Tắt Đừng làm phiền (Do not disturb) đi

Để tắt **Đừng làm phiền (Do not disturb)** đi, nhấn vào công tắc bên cạnh **Đừng làm phiền (Do not disturb)** để nó chuyển sang màu trắng và di chuyển sang trái. Bây giờ iPad của quý vị có thể nhận các tin nhắn và thông báo ngoài những thời gian đặt lịch.